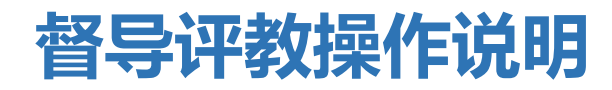

## 1. 操作说明

1.1. 菜单位置

进入菜单:量化评教 > 督导评教

| 页        | 我的课程              | 课程认       | 庾 成绩录入           | 培养方案查询             | 我的量化评教                                | 公共服务   |      |                                       |            |         |
|----------|-------------------|-----------|------------------|--------------------|---------------------------------------|--------|------|---------------------------------------|------------|---------|
| 当前位      | 置:量化评数 > 1        | 督导评教      | 7                |                    | 督导评教                                  |        |      |                                       |            |         |
| 化评教      |                   |           | -                |                    |                                       |        |      |                                       |            |         |
| 类别:      | 督导评数 ▼ 状态:        | 未评价 🔻     | 学年学期: 2018-      | 2019学年2学期 切接学期     | 8                                     |        |      |                                       |            |         |
| 春凉东      | 14                |           | 3 1 3 10. ( 2010 |                    | <u>.</u>                              |        |      |                                       | 1 20 of 11 | :≓≂.±≂. |
| 理設備      | T 문 :             |           | 海稳度品             | 课程文件               | 海根米可                                  | 2015   | 还教米田 | 间端存物                                  | 1 200111   | F L     |
| t        | ¢2.               |           | 100010032.06     | 味性食材<br>计算机网络技术与应用 | (末任天初)<br>(酒门山)(修理)                   | C. Ind | 计数天型 | 「日本日本                                 | 16(1       |         |
| 2004FP.6 | 4 m.              |           | 100010022.00     | 计算机网络结关上应用         | 通貨のと外外に                               |        | ロマロの | 1000000000000000000000000000000000000 |            |         |
|          | P75:              |           | 100010022.00     | 计算机网络结关上应用         | 通貨の合計算録                               | 2      | 起告注新 | お日本が                                  |            |         |
| (未行生)    | 109:              |           | 109010032.09     | 计算机网络技术与应用         | 通知的時間                                 | 2      | 日マナ秋 | お日本が                                  |            |         |
| 课机       | ¥谷:               | _         | 10901003211      | 计算机网络技术与应用         | 通识必修理                                 | ,      | 日マナダ | 日寸け数                                  |            |         |
| , R      | 司数:               |           | 304070142.01     | 山岡社会甲相中            | 会山心修理                                 | 7: 1   | 日子げ数 | 「日子にあ                                 |            | - m     |
| 星        | 期:                | •         | 109010032.01     | 计管机网络技术与应用         | · · · · · · · · · · · · · · · · · · · | mu .   | 日日にあ | 個号に数                                  |            | 2.4     |
| 小小       | 带:                | •         | 309010073.01     | 字笔数型               | 专业必修理                                 |        | 相当運動 | 松島運動                                  | 1          |         |
| 1        | 重置 查询             |           | 303020013.05     | 国际私法               | 专业必修课                                 |        | 福島運動 | 報告评約                                  |            |         |
|          |                   |           | 303020013.06     | 国际私法               | 专业必修课                                 |        | 留导评教 | 留导评数                                  |            |         |
|          |                   |           | 305030512.01     | 外国行政制度             | 专业必修理                                 |        | 留日行款 | 留日沢敷                                  |            |         |
|          |                   |           | 304020014.01     | 刑事诉讼法堂             | 专业必修课                                 | 注 7    | 祭員评約 | 督旦评教                                  | 3          | 547     |
|          |                   |           | 304020014.04     | 刑事诉讼法学             | 专业必修课                                 | Ð      | 督告评教 | 修具评数                                  | ΞX.        | 1.84    |
|          |                   |           | 307060203.01     | 传播学概论              | 专业必修课                                 | ~      | 智导评教 | 督导评教                                  | ~          | -       |
|          |                   |           | 301010022.12     | 法理学原理              | 专业必修课                                 |        | 留导评教 | 督导评教                                  |            |         |
|          |                   |           | 304020014.02     | 刑事诉讼法学             | 专业必修课                                 |        | 督导评教 | 留导评教                                  |            |         |
|          |                   |           | 504020132.01     | 社会心理学              | 通识选修课                                 |        | 督导评教 | 督导评教                                  |            |         |
|          |                   |           | 504020132.02     | 计会心理学              | 通识选修课                                 |        | 督导评教 | 督导评教                                  | 1          |         |
| 7:8080   | /eams/quality/tea | cherEvalu | ate.action       |                    | 专业必修课                                 |        | 督导评教 | 督导评教                                  | )          |         |
|          |                   |           |                  |                    |                                       |        |      |                                       |            | -       |

管理员身份需要切换到教师身份进行操作,选择教师点击切换即可

| ⊕₫                                                                     | 圈狡法大琴 | 教学管理系 | 統    |      |      |      |      |      | ( )<br>_ 0 | 管理员 ¥<br>管理员   | 城    | ტკ<br> | 退出。 |
|------------------------------------------------------------------------|-------|-------|------|------|------|------|------|------|------------|----------------|------|--------|-----|
| 首页                                                                     | 系统管理  | 教师管理  | 教室管理 | 学籍管理 | 课程管理 | 培养方案 | 教学运行 | 教材管理 | 考务管理       | 教师<br>学生<br>教师 | 教学质量 |        |     |
| \$ 您当前位置:系统管理 > 权限管理 > 用户管理<br>■ = = = = = = = = = = = = = = = = = = = |       |       |      |      |      |      |      |      |            |                |      |        |     |

1.2. 操作步骤

1. 在上方区域选择评教类别(默认对应身份)、评教状态(默认未评价)、学年学期(默认当前学期);

右侧查询区域可按照上课教师工号、姓名、课程号、上课时间进行查询;

点击查询的列表后的被评人姓名进入到评教页面

| 街页            | 我的课程        | 课程认      | 颍 成绩录入       | 培养方案查询         | 我的   | 副化评教 公共服务  |        |      |            |
|---------------|-------------|----------|--------------|----------------|------|------------|--------|------|------------|
| ♀ 您当前位        | /置:量化评教 > 1 | 督导评教     |              |                |      |            |        |      |            |
| <b>三里代开</b> 教 | e           |          |              |                | _    |            |        |      |            |
| 评教类别:         | 督导评数 ▼ 状态:  | 未评价 ▼    | 学年学期: 2018-2 | 2019学年2学期 切换学期 | A.   |            |        |      |            |
| <b></b>       | 5/4         | _        |              |                | _    |            |        |      | 1 - 4 of 4 |
| 上课教师          | 工号:         |          | 课程序号         | 课程名称           | 课程类  | 别教师        | 评教类型   | 问卷名称 | 被评人        |
| 3             | 姓名:         |          | 304020014.04 | 刑事诉讼法学         | 专业必须 | 廖课 赵珊珊,岳礼玲 | : 督导评教 | 督导评教 | 赵珊珊 岳礼玲    |
| 课程            | 序号:         |          | 304010023.07 | 刑法学分论          | 专业必  | 多课 王志远     | 督导评教   | 督导评教 | 王志远        |
| 课程            | 代码:         |          | 507030822.01 | 中国社会史          | 通识选( | 多课 赵晓华     | 督导评款   | 督导评赦 | 赵晓华        |
| 课             | 程名:         |          | 306020723.01 | 政治经济学(二)       | 专业必须 | 多课 能金武     | 督导评教   | 督导评教 | 能金武        |
|               | 周数:         | -        |              |                |      |            |        |      |            |
| 8             | 12期: 屋期一    | <b>-</b> |              |                |      |            |        |      |            |
| 4             | 小节: 6       | •        |              |                |      |            |        |      |            |
|               | 重置 查询       |          |              |                |      |            |        |      |            |
|               |             |          |              |                |      |            |        |      |            |
|               |             |          |              |                |      |            |        |      | 1 - 4 of 4 |
|               |             |          |              |                |      |            |        |      |            |

2. 评教:

**第一步**:选择听课的周次、星期、节次后点击提交

| 守朝(2013-9<br>課程序号<br>020014.04      | 2019年十二年8月11月27日<br>保程名称<br>刑事诉讼法学 | <u>にまた。</u>                                                    | 教师 | 评教类型<br>者号评封 | 问着 |
|-------------------------------------|------------------------------------|----------------------------------------------------------------|----|--------------|----|
| 010023.07<br>030822.01<br>020723.01 | 和法学分2<br>中国社会史<br>政治经济学(二)         | · <b>评赦信息</b><br>*周数: 2 ▼<br>*星期: 星期二▼<br>*小节: 6 ★ 7 ★<br>· 提交 |    |              |    |

第二步:填写实到人数、迟到人数、早退人数以及相关问题后点击下方的提交即可,

|                   |                                                                                     | 本科课堂教学质量评价表                            |          |       |                  |
|-------------------|-------------------------------------------------------------------------------------|----------------------------------------|----------|-------|------------------|
|                   |                                                                                     | (专家、同行、督导、教管人员用                        | )        |       |                  |
| 课程名称              |                                                                                     | 刑法学分论                                  |          |       |                  |
| 听课时间              | 周次:                                                                                 | 2:星期:星期二;节次:6,7                        | 听课地点     | 釣二    |                  |
| 任课教师姓名            | 王志远                                                                                 | 教师所在单位                                 | 刑        | 事司法学院 |                  |
| 上课班级              | 全校                                                                                  | 应到人数                                   |          | 251.4 |                  |
| 实到人数              | 约 251<br>人                                                                          | 迟到人数 0<br>人                            | 早退人数     | 0     |                  |
| 是否和教师进行课间<br>流和指导 | ¢                                                                                   | ■是 ■否                                  |          |       |                  |
| 评价因素              |                                                                                     |                                        | 译分       |       |                  |
| 课程类               | <ul> <li>●遵守"课堂讲授有纪律"的:</li> <li>向; 款学纪律严格, 授课认真</li> <li>*有效改善身体素质, 陶冶性</li> </ul> | 規定,保证較学的政治方<br>頁。<br>情,引导学生积极向上。 ★ ★ ★ | ★☆<br>★☆ |       |                  |
|                   | ◆教学纪律严格,授课认真。                                                                       | **                                     | 습습       |       |                  |
| 教师类               | *有效利用教科书及多媒体、                                                                       | 网络等教学资源。 📩 🚖 🚖                         | 습습       |       |                  |
|                   | *语音语调规范,讲解清晰准                                                                       | 确,管疑指导及时。 🛛 🌟 🚖 🚖                      | 🚖 습      |       |                  |
|                   | *请留                                                                                 | 卜你对这门课程和授课教师的意见或建议。                    |          |       |                  |
| 演示                |                                                                                     |                                        |          |       |                  |
|                   | 1121-15559859 do                                                                    | ~                                      |          |       | (G) ( d) ( ) ( 🖌 |

点击关闭可取消当前评价

3. 查看已评记录

状态切换到已评价,在下方列表即可显示已评教的信息,点击后面的教师名可查看

已评详情并导出评价表

| erfolfsx<br>g类别: 督导评数 ▼ 状态: 已评价 | · 学年学期: 2018 | 8-2019学年2学期 切換学期 |       |     |      |      |        |
|---------------------------------|--------------|------------------|-------|-----|------|------|--------|
| ] 查询条件 上部价<br>表评价               | <b>_</b> 1   |                  |       |     |      |      | 1 of 1 |
| 课教师工号:                          | 课程序号         | 课程名称             | 课程类别  | 教师  | 评教类型 | 问卷名称 | 被评人    |
| 姓名: (                           | 109010032.08 | 计算机网络技术与应用       | 通识必修课 | 张扬武 | 督导评教 | 督导评数 | 张扬武    |
| 课程序号:                           |              |                  |       |     |      |      |        |
| 课程代码:                           |              |                  |       |     |      |      |        |
| 课程名:                            |              |                  |       |     |      |      |        |
| 周数:                             |              |                  |       |     |      |      |        |
| 星期:▼                            |              |                  |       |     |      |      |        |
| 小节: ▼                           |              |                  |       |     |      |      |        |
| 200 MP                          |              |                  |       |     |      |      | 1-1011 |
| 主直 直闪                           |              |                  |       |     |      |      |        |
| 200 MP                          |              |                  |       |     |      |      | 1-10   |

点击详情右上角的导出 word 可导出《本科课堂教学质量评价表》

| ( <sup>†</sup> ) |                            | (专家、同                        | 行、督导                | 、教管人   | 。<br>员用) |         |  |     |    |
|------------------|----------------------------|------------------------------|---------------------|--------|----------|---------|--|-----|----|
|                  | 课程名称                       |                              | 计算机                 | 网络技术与应 | Σ用       |         |  |     |    |
|                  | 听课时间                       | 周次:1;星                       | 期:星期五; <sup>=</sup> | 致 406  |          |         |  |     |    |
|                  | 任课教师<br>姓名                 |                              | 教师所                 | 在单位    | 科学技术     | 科学技术教学部 |  |     |    |
|                  | 上课班级                       | 全校 8                         | 应到                  | 人<br>人 | +        |         |  |     |    |
|                  | 实到人数                       | 早退人数                         | 0人                  |        |          |         |  |     |    |
|                  | 是否和教<br>师进行课<br>间交流和<br>指导 |                              | V                   |        |          |         |  |     |    |
|                  |                            |                              | 评分                  | к<br>Ч |          |         |  |     |    |
|                  | 课程类                        | ★遵守"课堂讲<br>政治方向;教<br>★有效改善身体 | 20                  | _      |          |         |  |     |    |
| 字                | 数: 330 🖸 拼写检               | 查 🛛 文档校对                     | 兼容模式 🖸              | 未认证    |          | 2002    |  | ⊜`⊜ | 1: |

## 本科课堂教学质量评价表